Verizon AOL Outlook Settings.txt

To create and configure a new AOL e-mail account in the Outlook software:

1. Launch the Microsoft Outlook software.

2. Click the Tools menu, then click E-mail Accounts.

3. Choose the Add a new e-mail account option by clicking it, then click the Next button.

4. Choose the POP3 option by clicking it, then click the Next button.

5. In the Your Name: box, type your name as you wish it to appear on outgoing e-mail.

6. In the E-mail Address: box, type your AOL e-mail address.

7. In the User Name: box, type your AOL screen name.

8. In the Password: box, type your AOL password.

9. In the Incoming mail server (POP3): box, type: pop.aol.com

10. In the Outgoing mail server (SMTP): box, type smtp.aol.com.

11. Click the More Settings button.

12. Click the Outgoing Server tab.

13. Click the My outgoing server requires authentication box to place a check mark in it.

14. Choose the Use same settings as my incoming mail server option by clicking it, then click the Advanced tab.

15. In the Incoming mail (POP3) : box, type 995 and check on SSL

15. In the Outgoing mail (SMTP): box, type 587 and check None for encrypted connection

16. In the Delivery section click the Leave a copy of each message on the server box to place a check mark in it, then click the OK button.

17. Click the Next button.

18. Click the Finish button.